## **MC65** Краткое руководство по эксплуатации

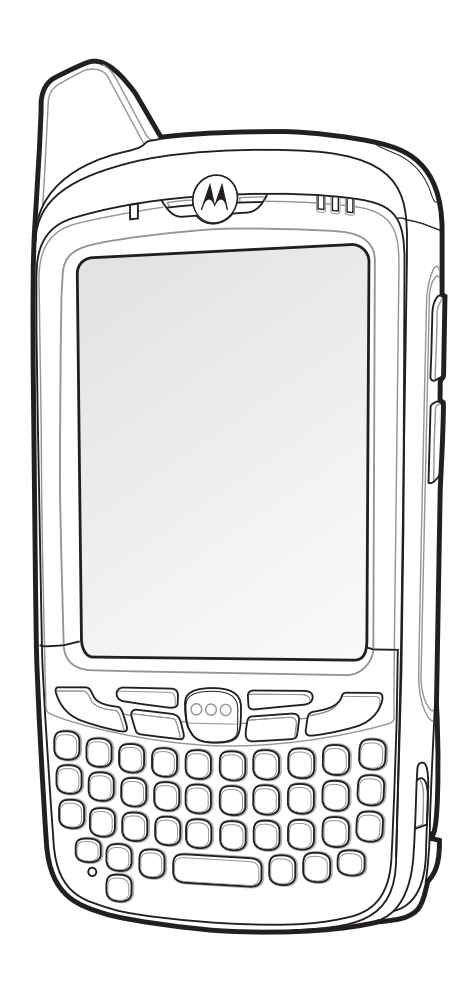

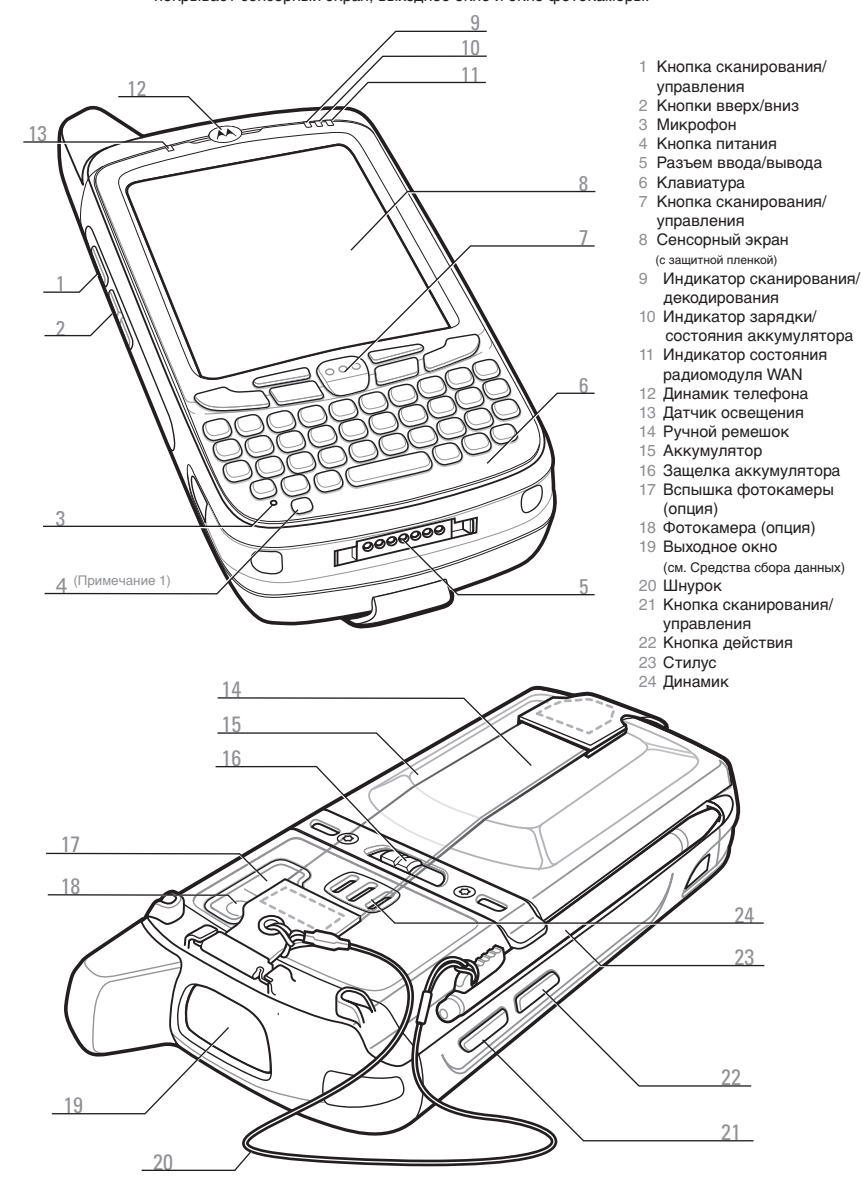

Примечание. Перед началом работы удалите защитную транспортировочную пленку, которая покрывает сенсорный экран, выходное окно и окно фотокамеры.

- Кнопка сканирования
- 2 Кнопки вверх/вниз

- 5 Разъем ввода/вывода
- Кнопка сканирования/

- состояния аккумулятора
- Индикатор состояния
- радиомодуля WAN
- Динамик телефона
- Датчик освещения
- 4 Ручной ремешок
- 5 Аккумулятор
- 6 Зашелка аккумулятора
- Вспышка фотокамеры
- 8 Фотокамера (опция)
- 9 Выходное окно
- (см. Средства сбора данных)
- Кнопка сканирования/

Используйте эту клавишу для доступа к символам

- > Нажмите оранжевую клавишу один раз для перевода клавиатуры в состояние буквенного ввода.
- Нажмите оранжевую клавишу второй раз для возврата в нормальное состояние.

#### Уведомления

Индикатор сбора данных:

- Красный: идет сканирование
- Зеленый: Успешное декодирование
- Индикатор зарядки/состояния аккумуля
- Медленно мигает желтым: идет зарядка

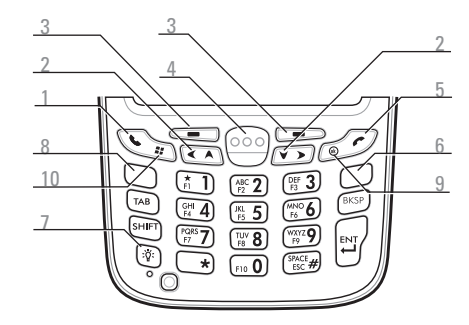

- Цифровая клавиатура
- Разговор
- Перемещение
- Программная клавиша
- 4 Кнопка сканирования/управления
- Конец

#### Синяя клавиша

Используйте эту клавишу для доступа к функциональным Используйте эту клавишу для доступа к клавишам, показанным на клавиатуре синим цветом.

> Для активации этого режима один раз нажмите синюю клавишу, а затем следующую клавишу.

#### Оранжевая клавиша

## второстепенного уровня.

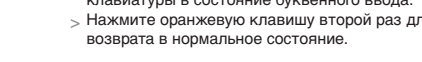

- Уведомление о сообщении

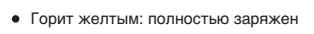

• Часто мигает желтым: ошибка при зарядке

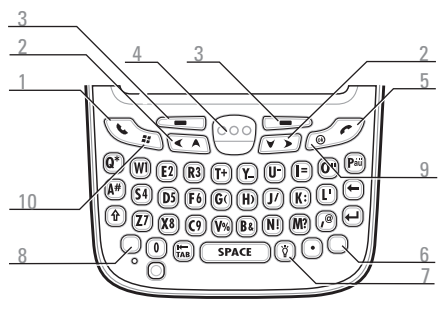

Буквенно-цифровая клавиатура

- Оранжевая клавиша
- Подсветка
- Синяя клавиша
- 9 OK
- 10 Меню Start (Пуск)

#### Синяя клавиша

функциональным клавишам, показанным на

- клавиатуре синим цветом. Нажмите синюю клавишу один раз для временного
- перехода в это состояние, сопровождаемое другой клавишей
- Дважды нажмите синюю клавишу для перехода в это состояние Нажмите синюю клавишу третий раз для выхода из
- этого состояния.

#### Оранжевая клавиша

Используйте эту клавишу для доступа к символам и действиям второстепенного уровня.

- > Нажмите оранжевую клавишу для временного перехода в это состояние, сопровождаемое другой клавишей.
- Дважды нажмите оранжевую для перехода в это состояние.
- Нажмите оранжевую клавишу третий раз для выхода из этого состояния.

Индикатор состояния радиомодуля WAN:

#### • Зеленый: активность радиосвязи

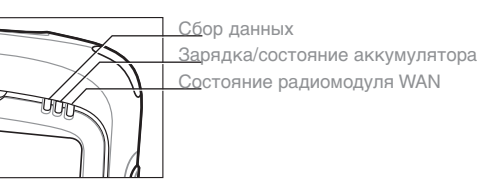

#### Установка карты micro-SD (опционально)

#### Держатель карты micro-SD

- Снимите ручной ремешок. Поднимите резиновую заглушку.
- Сдвиньте держатель SIM-карты Держатель
- вверх, чтобы разблокировать ее. SIM-карты Потяните держатель SIM-карты.
- Осторожно потяните крышку
- держателя карты micro-SD. Вставьте карту micro-SD

в держатель.

ПРИМЕЧАНИЕ:

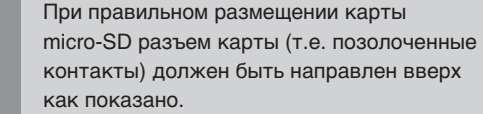

Осторожно опустите держатель карты micro-SD вниз до фиксации на месте.

#### Установка SIM-карты (опционально)

Вставьте SIM-карту в держатель карты.

#### ПРИМЕЧАНИЕ:

При правильном размещении SIM-карты коннектор карты (т.е. позолоченные контакты) должен быть направлен наружу так, чтобы скошенный угол смотрел вверх.

- Опустите держатель SIM-карты.
- . Сдвиньте держатель SIM-карты вниз, чтобы заблокировать ее.
- Установите резиновую заглушку на место.
- 2. Установите аккумулятор.

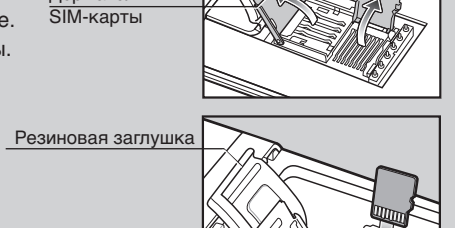

## Установка аккумулятора

- Вставьте аккумулятор нижней частью в
- аккумуляторный отсек.
- Вставляйте аккумулятор до защелкивания
- фиксаторов.
- Закрепите ручной ремешок

#### Извлечение аккумулятора

- Нажмите и удерживайте кнопку питания в течение примерно 10 секунд.
- Отпустите кнопку питания. Индикатор сбора данных загорается красным.
- Когда индикатор погаснет, снимите ручной ремешок.
- Сдвиньте фиксатор аккумулятора вправо. Аккумулятор должен слегка приподняться.
- Возьмите аккумулятор и выдвиньте его из МС65.

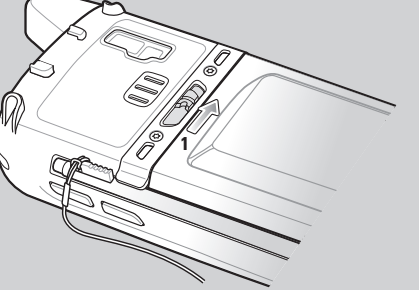

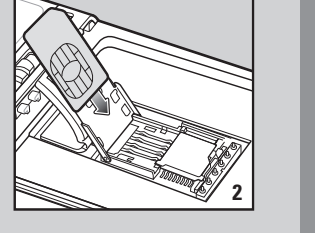

#### Зарядка устройства МС65

Перед использованием МС65 убедитесь, что аккумулятор полностью заряжен.

Для зарядки аккумулятора в МС65 можно использовать USB-базу на одно устройство или базовые станции на 4 устройства (только для зарядки или с интерфейсом Ethernet).

Для зарядки МС65 можно также использовать кабели только для зарядки или кабели для зарядки/USB.

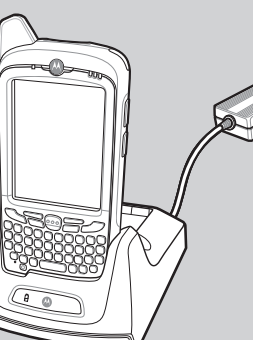

Заряжайте запасной аккумулятор в базовой станции с одним гнездом.

> Индикатор зарядки/состояния аккумулятора Медленно мигает желтым = идет зарядка Горит желтым = полностью заряжен Часто мигает желтым = ошибка при зарядке

# Зарядка аккумулятора Можно использовать зарядное устройство с 4 гнездами для отдельной зарядки батарей. Примечание. Аккумулятор емкостью 3600 мАч заряжается менее чем за шесть часов.

## Активация GSM/UMTS

Чтобы включить МС65, нажмите кнопку питания.

Если установлена SIM-карта поддерживаемого оператора, MC65 обнаруживает активированную SIM-карту, регистрируется в сети GSM/UMTS и настраивает подключение для передачи данных.

Если установлена SIM-карта неподдерживаемого оператора, MC65 обнаруживает активированную SIM-карту, регистрируется в сети GSM/UMTS, но подключение для передачи данных и MMS необходимо настроить вручную.

Подробнее см. в Руководстве МС65 для системного интегратора

#### Активация СDMA

Для регистрации MC65 в сети CDMA:

- Чтобы включить MC65, нажмите кнопку питания.
- Коснитесь Start (Пуск) > Settings (Настройки) > Connections (Соединения) > Phone Network Setup (Сетевые настройки телефона).
- 3. На вкладке **СDMA** выберите предпочтительного оператора
- Коснитесь клавиши Start Activation (Начать активацию)
- 5. Коснитесь **Yes** (Да), чтобы начать активацию.
- Запросите активацию OTA (over-the-air) у своего оператора связи. воспользовавшись другим телефоном.
- При указании оператора нажмите клавишу Activate Now (Активировать сейчас)

Подробнее об активации МС65, см. Руководство по МС65 для системного интегратора.

#### Более подробная информация по МС65

Посетите веб-сайт Motorola по адресу http://www.motorola.com/MC65

#### Настройка, использование и устранение неисправностей МС65

Руководство пользователя и руководство интегратора МС65, а также обновления программного обеспечения Доступно на веб-сайте: http://supportcentral.motorola.com

#### Дополнительное программное обеспечение

Посетите веб-сайт Motorola, чтобы ознакомиться с одобренными приложениями: http://www.motorola.com/MC65

#### Подсоединение и синхронизация с ведущим компьютером

Справка ActiveSync<sup>®</sup> на ведущем компьютере. Для просмотра справки запустите ActiveSync<sup>®</sup>, нажмите Help (Справка) — Microsoft ActiveSync Help (Справка Microsoft ActiveSvnc<sup>®</sup>)

Программное обеспечение ActiveSvnc доступно по адресу http://www.microsoft.com/windowsmobile Сведения по использованию программного обеспечения на МС65 В конкретном приложении нажмите **Start** (Пуск) – **Help** (Справка).

#### Обслуживание и гарантия

Нормативная информация по МС65 Входит в комплект поставки MC65 и по адресу http://support.motorola.com

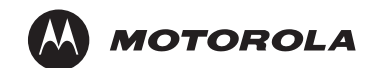

Motorola, Inc.

One Motorola Plaza Holtsville, New York 11742-1300, USA Наименование MOTOROLA и логотип в виде стилизованной буквы "М", а также наименование Symbol и логотип Symbol зарегистрированы в Агентстве по патентам и товарным знакам США. Все прочие названия продуктов и услуг являются собственностью соответствующих владельцев. © Motorola, Inc. 2010

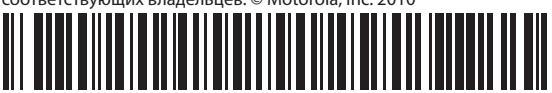

72-134041-01RU ред. А — май 2010 г.

## МС65 Краткое руководство по эксплуатации

#### http://www.motorola.com/MC65

### Установка ActiveSvnc<sup>®</sup>

Загрузите ActiveSync<sup>®</sup> 4.5 или более новую версию на сайте http://www.microsoft.com и следуйте инструкциям по установке ActiveSync на ведущий компьютер.

#### Подключение к компьютеру

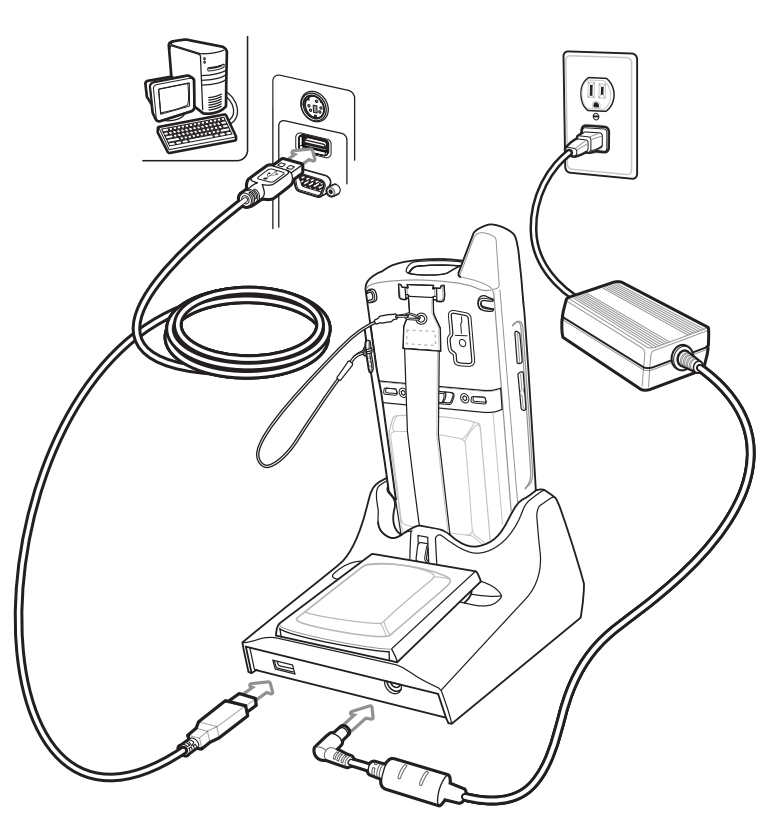

## Настройка синхронизации

Для установки связи между ведущим компьютером и MC65, следуйте инструкциям ActiveSync на экране.

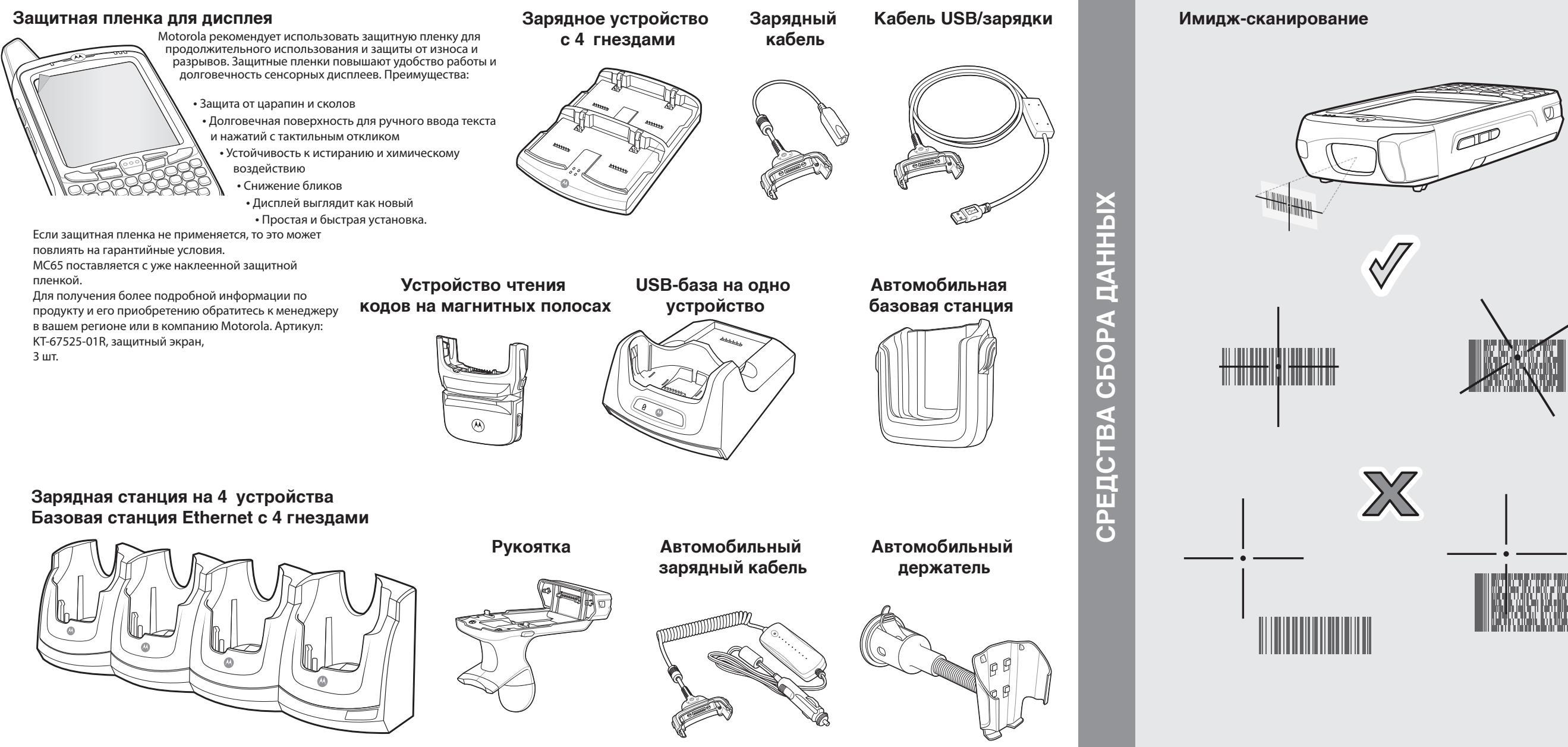

ТИНП

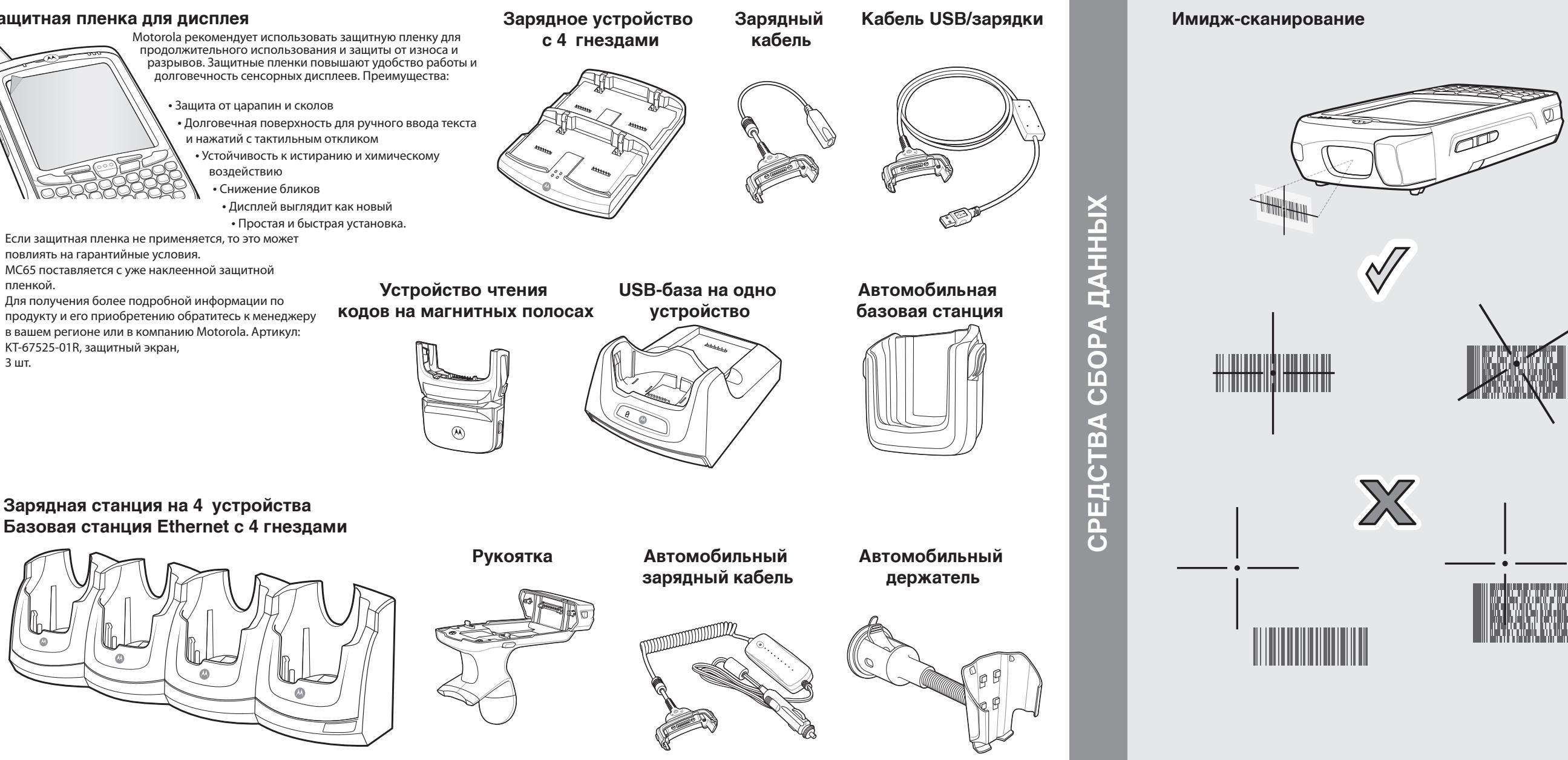

#### Фотокамера: декодирование

#### and a second 1. Запустите на МС65 приложение для считывания штрих-кодов. Разместите МС65 напротив штрих-кода. Нажмите кнопку "**Сканирование**" В окне изображения необходимо выровнять красную метку над штрих-кодом. Когда МС65 екодирует штрих-код, индикатор сканирования/декодирования светится зеленым цветом и раздается звуковой сигнал. . Отпустите кнопку сканирования.

Фотокамера фото

Нажмите Start (Пуск) > Programs (Программы) : Pictures & Videos (Изображения и видео) > **Сатега** (Фотокамера).

- Наведите МС65 на объект.
- Нажмите кнопку Enter (Ввод).
- . Держите МС65 неподвижно, пока не послышится звук "срабатывания затвора".

## ИНФОРМАЦИЯ О GPS

При использовании GPS модуля MC65 нужно помнить о следующем:

- Получение спутникового сигнала может занять несколько минут. Рекомендуется находиться за пределами здания; желательно, чтобы небо было ясным, безоблачным.
- В пасмурную погоду получение данных и вычисление первоначальной позиции устройством МС65 может занять существенно больше времени.
- Получите данные спутниковой привязки перед началом движения.
- Закройте GPS-приложение, если оно не используется.

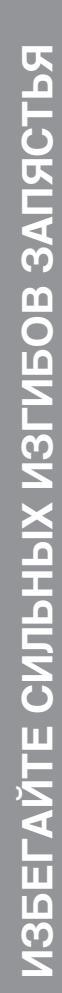

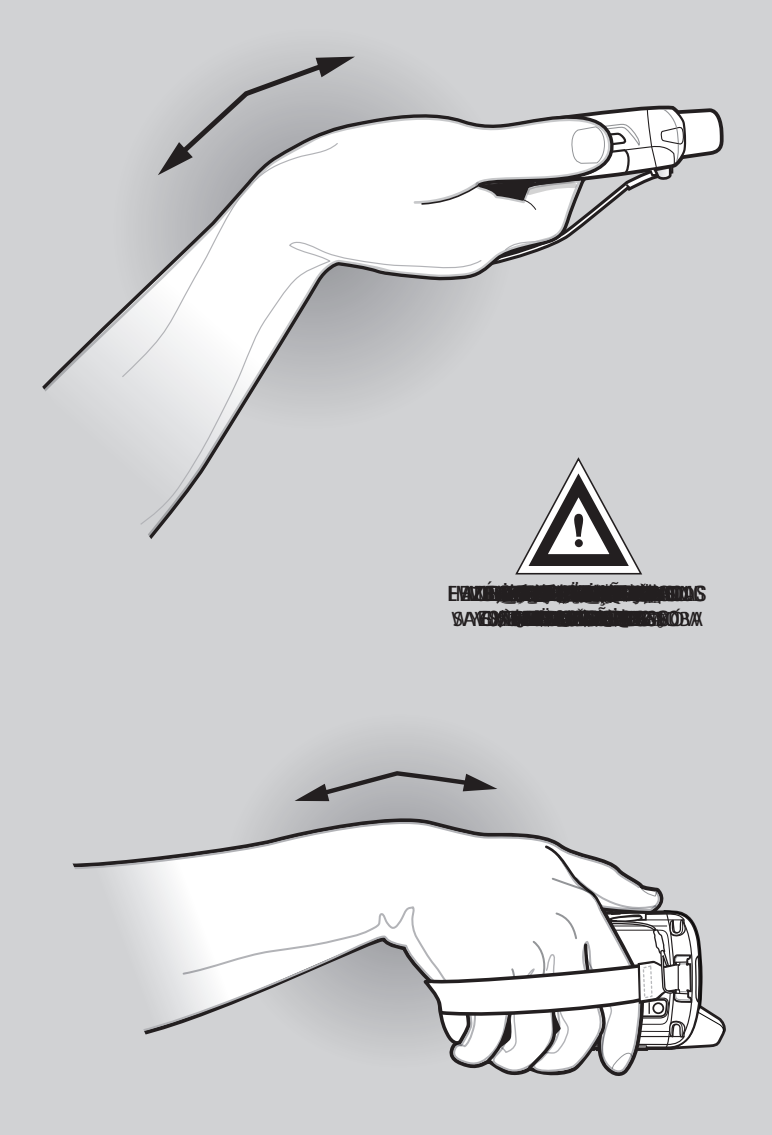